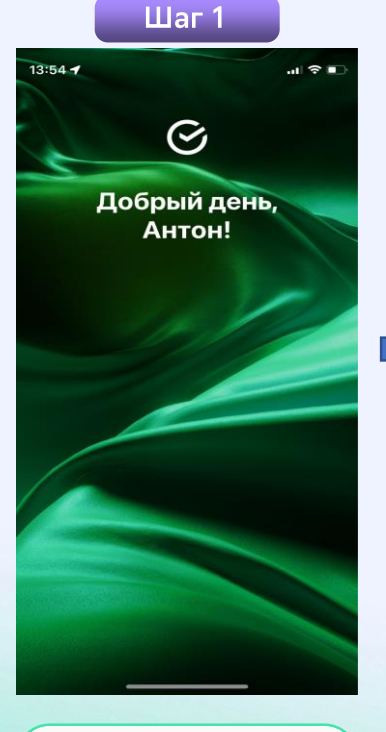

Войти в СберБанкОнлайн

## Шаг 2 13:54 1 13:54 🖌 . Поиск Q 88 < Перевести Все регионы 🗸 Оплатить 0 [#] Оплата по QR Штрафы Мобильная связь 🕢 Штрафы ГИБДД 回 Дом 🚍 Гаражи и автостоянки SP Государство Транспортные карты и билеты Образование Р Парковка ·日· Транспорт $\odot$ Такси и каршеринг Ô Работа и финансы % Налоги ¢ Здоровье 😂 Эвакуация O Отдых и развлечения Платные дороги Оплата по рекризитам 0 O

Перейти во вкладку «Платежи» и выбрать каталог «Транспорт»

Платеж

Главный Накопления Ассистент

Нажимаем вкладку «Транспортные карты и билеты»

Шаг З

Транспорт

.... 🗢 💷

Q

Нажимаем вкладку «Транспортная карта, Сургут»

Шаг 4

Транспортные карты и билеты 🔍

г. Сургут, Тюменская область 🗸 🗸

Аэроэкспресс

Транспортная карта, Сургут

al LTE 🗩

14:31 🕤

<

A

 $\odot$ 

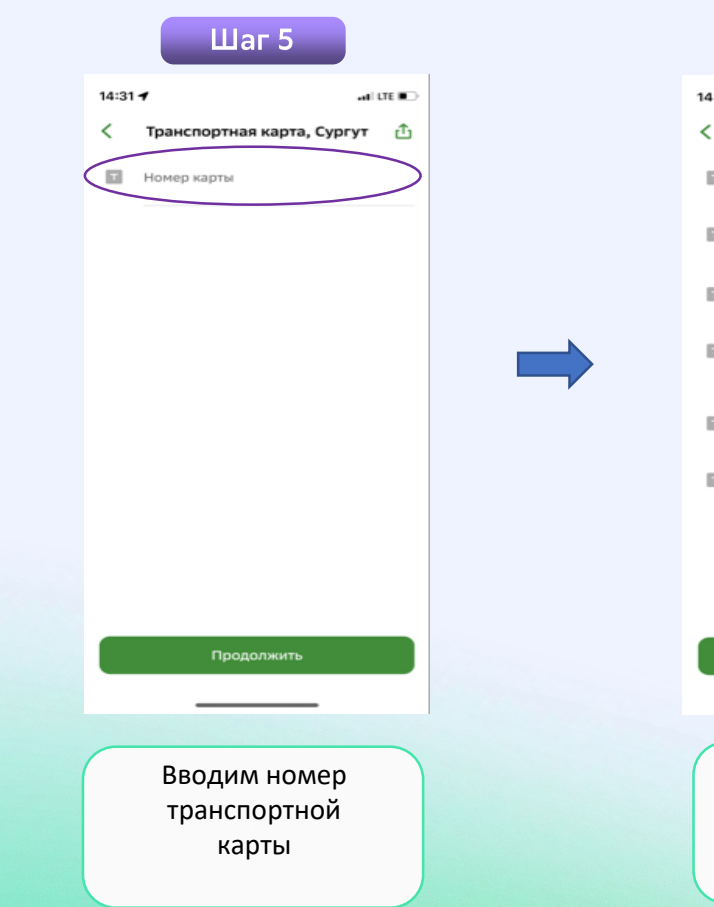

## Шаг б 14:32 1 🖬 LTE 🔳 Транспортная карта, Сургут 🖞 Номер карты 2547113 Купить: Т 1042. МАЙ 2024. КАРТА ГОРОЖАНИНА Сумма к оплате Т 1800,00 Информация т действует с 01-05-2024 00:00:00 по 01-06-2024 00:00:00 включительно ID транзакции банка Т 17138647563232 МАЙ 2024. КАРТА ГОРОЖАНИНА Т 1800.00 Продолжить Проверяем информацию

## Шаг 7 14:32 🕇 al LTE 🗩 < Подтверждение (i) Показать реквизиты Номер карты Т 2547113 Купить: 1042. МАЙ 2024. КАРТА ГОРОЖАНИНА Информация действует с 01-05-2024 00:00:00 по 01-06-2024 00:00:00 включительно ID транзакции банка 17138647563232 МАЙ 2024. КАРТА ГОРОЖАНИНА т 1800.00 Сумма платежа ð 1800₽ Комиссия 2 0₽ Производим оплату